# Navigating the MIPS Dashboard (2025)

Last modified on 02/03/2025 12:59 pm EST

The MIPS Dashboard allows customers to track the MIPS Promoting Interoperability measure for the 2025 reporting period.

- The attestation reporting period is from the start of a year to the last day of the year (ex: 1/1/2025-12/31/25). Eligible Clinicians/Groups will select a minimum 180-continguous day reporting period for the MIPS Promoting Interoperability performance category.
- Current year reporting impacts payments two years out (ex: 2023 reporting, will impact 2025 payment adjustments.
- The MIPS Dashboard can support multiple TIN reporting. For more information on setting up multiple TIN's, see Adding Prescriber Information to an Office.

Updates for 2025 include:

- Reporting Period has been changed from 90 continuous days to 180 days. All MIPS reporting clinicians not eligible for a Promoting Interoperability re-weight must start their Promoting Interoperability performance category reporting period by July 4, 2025.
- Starting with the 2024 reporting period, customers must enable the DrChrono FHIR APIs. If your practice enabled these last year, no additional steps are necessary. If your practice has not enabled the FHIR API's, you must do so prior to starting your reporting period. Please see this article for the steps to complete the FHIR API setup. Setting Up ConnectEHR for FHIR

# How to view the MIPS Dashboard in DrChrono

You can access your PI dashboard in your DrChrono account by going to Clinical > MIPS/MACRA

| Clinical   | Patients       | Reports        | Billing |
|------------|----------------|----------------|---------|
| FORM TO    | OLS            |                |         |
| Form Bui   | ilder          |                |         |
| Form Bui   | ilder (beta)   |                |         |
| Tag Man    | agement        |                |         |
| Library    |                |                |         |
| Archive    |                |                |         |
| Archive (  | beta)          |                |         |
| Form Re    | order          |                |         |
| Complete   | e Note Forma   | at             |         |
| onpatien   | t Forms        |                |         |
| Macro B    | uttons         |                |         |
| Documer    | nt Manageme    | ent            |         |
| CLINICAL   |                |                |         |
| Clinical N | lotes          |                |         |
| Audit Log  | 9              |                |         |
| CDS Rule   | es             |                |         |
| Inventory  | / Managemer    | nt             |         |
| Patient E  | ducation Ma    | nagement       |         |
| MU REPO    | RTING          |                |         |
| Meaning    | ful Use Certif | ication Editio | n 2015  |
| MIPS/MA    | ACRA           |                |         |
| Clinical C | Quality Measu  | ures           |         |
| CQM Val    | ue Set         |                |         |
|            |                |                |         |

Select the date range, doctors, and offices (ex: 180-Day Period 2025).

### Then click **Refresh**.

• The top portion of the dashboard contains information that the customer will use to provide to the Centers for Medicare/Medicaid Services (CMS).

# **MIPS** Dashboard

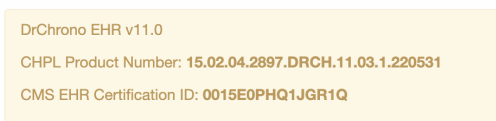

Track your progress on all criteria with our MIPS Dashboard. No matter where you are in your reporting period, you can easily check on your progress and determine what actions need to be taken to meet the requirements.

| Period<br>180-Day Period 2025<br>01/01/2025 to 06/30/2025                                                                                                    | Provider<br>Selected 0 doctors - | ☐ Small, Underserved, or Rural Practice<br>Refer to the CMS reference to determine if this applies to your practice. | <ul> <li>Refresh</li> <li>Download</li> </ul> |
|----------------------------------------------------------------------------------------------------|----------------------------------|----------------------------------------------------------------------------------------------------|-----------------------------------------------|
| ○ Full Year 2025         ○ 180-Day Period 2024         ○ 90-Day Period 2023         ○ Full Year 2024         ○ 90-Day Period 2023         ○ 90-Day Period 2023         ○ 90-Day Period 2022         ○ Full Year 2024         ○ 90-Day Period 2022         ○ From 10/02/2022 to 12/31/2022         ○ Full Year 2021         ○ Full Year 2020         ○ Full Year 2019         ○ Full Year 2018         ○ Full Year 2017 | Office<br>Selected 0 offices •   |                                                                                                    |                                               |
|                                                                                                    |                                  |                                                                                                    |                                               |

The table will populate with the data from your account. You can enter this data into your Healthmonix account.

### Promoting Interoperability

| Measures                                                                                          | MeasureID   | Met Requirements  | Gap |          | Score  |
|---------------------------------------------------------------------------------------------------|-------------|-------------------|-----|----------|--------|
| e-Prescribing 📀                                                                                   | PI_EP_1     | 0/0               | 0   | Required | 0 / 10 |
| e-Prescribing Including Controlled Prescriptions ?                                                | PI_EP_1     | 0/0               | 0   | Required | 0 / 10 |
| Query of Prescription Drug Monitoring Program(PDMP) 📀                                             | PI_EP_2     | Not Met Claim Met |     | Required | 0 / 10 |
| Provide Patient Access 3                                                                          | PI_PEA_1    | 0/0               | 0   | Required | 0 / 25 |
| HIE Option 1: Send Health Information ?                                                           | PI_HIE_1    | 0/0               | 0   | Required | 0 / 15 |
| HIE Option 1: Receive and Reconcile Health Information 💡                                          | PI_HIE_4    | 0/0               | 0   | Required | 0 / 15 |
| HIE Option 2: Bi-Directional Exchange 📀                                                           | PI_HIE_5    | Not Met Claim Met |     | Required | 0 / 30 |
| HIE Option 3: Enabling Exchange Under TEFCA 📀                                                     | PI_HIE_6    | Not Met Claim Met |     | Required | 0 / 30 |
| Electronic Case Reporting 📀                                                                       | PI_PHCDRR_3 | Not Met Claim Met |     | Required | 0 / 0  |
| Immunization Registry Reporting 📀                                                                 | PI_PHCDRR_1 | Not Met Claim Met |     | Required | 0 / 0  |
| Clinical Data Registry Reporting ?                                                                | PI_PHCDRR_5 | Not Met Claim Met |     |          | 0 / 0  |
| Public Health Registry Reporting 📀                                                                | PI_PHCDRR_4 | Not Met Claim Met |     |          | 0/0    |
| Syndromic Surveillance Reporting 📀                                                                | PI_PHCDRR_2 | Not Met Claim Met |     |          | 0 / 0  |
| High Priority Practices Guide of the Safety Assurance Factors for EHR Resilience (SAFER) Guides ? | PI_PPHI_2   | Not Met Claim Met |     | Required | 0/0    |
| Security Risk Analysis 🕜                                                                          | PI_PPHI_1   | Not Met Claim Met |     | Required | 0/0    |

After logging into your Healthmonix MIPSpro account, select Promoting Interoperability.

Dashboard for DrChrono Test

|                                                                                                    |                 |                                                                                                    | Total MIPS Score      | 0 / 100      |
|----------------------------------------------------------------------------------------------------|-----------------|----------------------------------------------------------------------------------------------------|-----------------------|--------------|
|                                                                                                    | Note: All categ | ory level scores are estimates, and depend on the accuracy of special statuses and                                             | i calegory examptions |              |
| 2024 Details                                                                                                    | ٩               | Quality<br>Erter shired data to measure and report health care processes, outcomes, and<br>patient care experiences.           | Continue              | 0730         |
| 0 Patients                                                                                                    | ø               | Promoting Interoperability<br>Using certified electronic health record technology (CEHRT), teack Plobjectives<br>and measures. | Continue              | 0 / 25       |
| A<br>You have a Low Score                                                                                                    | •               | Improvement Activities<br>Assess and improve your care processes, patient engagement in care, and<br>access to care.           | Bogin                 | 0 / 15       |
| Avoid the Penalty - Your current MPS access<br>astimate would recurl in a -9 payment adjustment.<br>Purchase Consulting Services or Accent<br>Management to consume contamence. | 0               | Cost<br>Track measures related to Medicare payments for the care provided to patients.                                         | Purchase              | A            |
| Purchase                                                                                                    |                 | Complex Patient Bonus<br>Enter your ant opated Complex Patient Bonus to better est mate your final some.                       | Begin                 | <b>0</b> 710 |

# Select **Data Entry** and then **Go To Page**.

| ~                                                    | 2                                   | <b>a</b>     |                 |
|------------------------------------------------------|-------------------------------------|--------------|-----------------|
| Measures                                             | Deta Entry                          | Requirements | Ready To Submit |
| With the "Measures' tab completed,                   | you can now artier PI maasure data. |              |                 |
| C Track Measures                                     | es and view results                 |              | Go To Page      |
| Data Integration<br>Upload Nos and review process of | torsults                            |              | Go To Page      |

Enter your date range for reporting and click **Update** next to each measure to enter the data. For each measure, you will need to enter the data or attest to the measure.

| Measure ID | Measure                                                                                               | Performance | Points<br>Earned/Total | Status   | Data<br>Entry | Required Measures                                                           |                                                                                         |                         |
|------------|----------------------------------------------------------------------------------------------------|-------------|------------------------|----------|---------------|-----------------------------------------------------------------------------|-----------------------------------------------------------------------------------------|-------------------------|
| UPPHL1     | Security Risk Analysis                                                                                | 0%          | Incomplete             | Required | Update        |                                                                             |                                                                                         |                         |
| PUPPHU2    | High Priority Practicee Guide of the Safety<br>Assurance Factors for EHR Resilience<br>(SAFER) Guides | 0%          | Incomplate             | Required | Update        | PI Points<br>0 / 100                                                        |                                                                                         |                         |
| PLEP_1     | e-Prescribing                                                                                         | 0%          | Incomplete             | Required | Update        |                                                                             |                                                                                         |                         |
| U.EP_2     | Query of Presolption Drug Monitoring<br>Program (PDMP)                                                | 0%          | Incomplete             | Required | Update        |                                                                             | PI Score                                                                                |                         |
| UHE_1      | Support Electronic Referral Loops by<br>Sending Health Information                                    | 0%          | Incomplete             | Required | Update        | PI score will not be<br>submitted until a                                   | awarded and the comport<br>I required measures are co                                   | ent cannot b<br>mplete. |
| UHE_4      | Support Electronic Referral Loops by<br>Receiving and Recording Health<br>Information                 | 0%          | Incomplete             | Required | Update        | PI Reporting Date                                                           | Range                                                                                   | _                       |
| UPEA_1     | Provide Patients Electronic Access to<br>Their Health Information                                     | 0%          | Incomplete             | Required | Update        | year. The default range i<br>or greater range within th                     | s for P1 must be within the s<br>s 1/1/2023-12/31/2023, b<br>te year is valid for 2023. | ut any 90 da            |
| UPHODRR_1  | Immunization Registry Reporting                                                                       | 0%          | Incomplete             | Required | Update        | The selected date range<br>data entered for these n<br>following date range | will be applied to all PI me<br>reasures should only fall wi                            | asures. The<br>thin the |
| UPHCORR_3  | Bectronic Case Reporting                                                                              | 0%          | Incomplete             | Required | Update        | PI Start Date:                                                              | 1/1/2023                                                                                |                         |
| UPHCORR_5  | Clinical Data Registry Reporting                                                                      | 0%          | 0/5                    | Bonus    | Update        | PI End Date:                                                                | 10.010000                                                                               |                         |

Checklist

# **Quality Improvement Activities**

For Quality and Improvement Activities scores, DrChrono has integrated with MIPSpro by Healthmonix to streamline reporting and expand the number of available quality measures.

For your 2025 MIPS Reporting submission, MIPSpro will pull relevant clinical data from your documentation and coding within your DrChrono account and provide a quality measure dashboard complete with insights and calculations for you to review and submit.

Within the MIPSpro dashboard, you can also attest to Improvement Activities that you completed during the 2025 MIPS Reporting year.

# Please follow this link to get your MIPSpro account set up.

While DrChrono provides this report as a tool to assist with participation in MIPS, providers must still independently: (1) confirm that the underlying information was properly entered into DrChrono, (2) review all reporting information for its accuracy and applicability to their particular practice(s), and (3) retain documentation that supports the data reported for their participation in MIPS, as required by CMS retention policies.